## WSUS vous permet de télécharger les mises à jour hors ligne

Bah oui plus besoin de passer par Windows Update maintenant pour récupérer toutes les mises à jour pour Windows 7 et Office 2007. Vous pouvez maintenant vous créer des images ISO pour les mises à jour de Seven et Office que vous pourrez intégrer à vos DVD d'installation ou de simplement les graver ou les monter sur un lecteur virtuel pour les installer

Bien entendu que les versions antérieures sont aussi prises en charge

Comment on fait, c'est simple on utilise WSUS

Télécharger l'application depuis le site éditeur: http://download.wsusoffline.net

Lancer WSUS et allez sous l'onglet Operating System

Pour Windows 7 pas besoin de sélectionner une langue, les mises à jour seront conçues pour votre région

Sélectionner votre système d'exploitation en cochant la case appropriée

Dans la section Options, assurez-vous de cocher toutes les cases

Remarquer que vous pourriez aussi insérer une clé USB et cocher la case USB Stick mais bon moi je préfère les images ISO Une fois que vos choix sont fait, cliquer sur le bouton Start

| /indows Offic  | oft updates for<br>ce                 |            |              |                 |                  | Last downloa        | o<br>d: [None] |
|----------------|---------------------------------------|------------|--------------|-----------------|------------------|---------------------|----------------|
| Windows XP     |                                       |            |              |                 |                  |                     | A              |
| English        | French                                | Spanish    | Japanese     | Korean          | Russian          | Portuguese          | 🔲 Brazilian    |
| German         | Dutch                                 | 📃 Italian  | Chinese (s.) | Chinese (tr.)   | Polish           | 🔲 Hungarian         | Czech          |
| Swedish        | Turkish                               | Greek      | Arabic       | Hebrew          | Danish           | Norwegian           | Finnish        |
| Windows Ser    | ver 2003                              |            |              |                 |                  |                     |                |
| English        | French                                | Spanish    | Japanese     | Korean          | Russian          | Portuguese          | Brazilian      |
| German         | Dutch                                 | 📃 Italian  | Chinese (s.) | Chinese (tr.)   | Polish           | 🔲 Hungarian         | Czech          |
| Swedish        | Turkish                               | Greek      | Arabic       | Hebrew          | Danish           | Norwegian           | Finnish        |
| Windows XP /   | Server 2003 x64                       | editions   | Japanese     | Korean          | Russian          | Brazilian           | German         |
| Global (mu     | a / Server 2008                       |            |              | x64 Global (n   | nultilingual upd | lates)              |                |
| Windows 7 / S  | Gerver 2008 R2<br>Itilingual updates) |            |              | 🔲 x64 Global (n | nultilingual upd | lates)              | STO            |
| ptions         | upland directories                    |            |              | Varify down     | anded undate     |                     |                |
| Include Servi  | rniodu uli colories<br>ice Packe      |            |              | Include NET     | Framework 3      | 5 SP1 and 4         |                |
| Include Micro  | soft Security Fee                     | entials    |              | Include Wind    | nws Defender     | definitions         |                |
| reate ISO imag | a(e)                                  |            | L            | in include wind |                  |                     |                |
| per selected   | product and lange                     | uage       |              | per selected    | language, 'cro   | oss-product' (x86 l | Desktop only)  |
| SB stick       | s for selected pro                    | ducts into |              | Directory:      |                  |                     |                |

Un tableau noir apparaitra et le téléchargement des mises à jour débutera, veuillez patienter

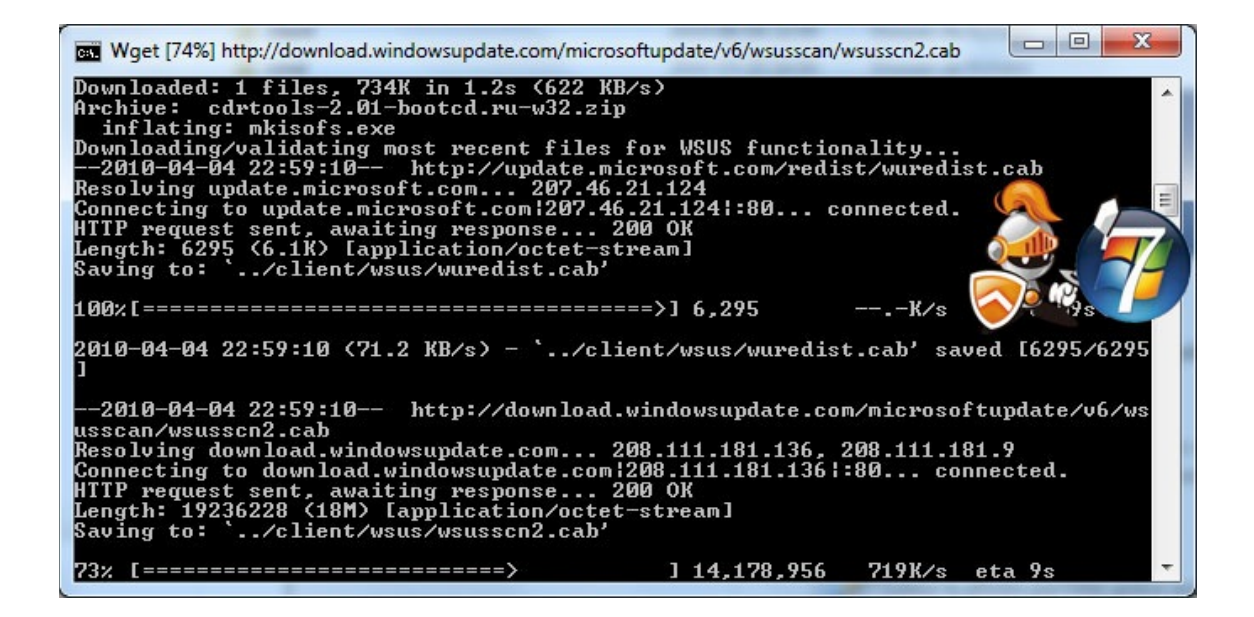

Une fois que le téléchargement des mises à jour est terminé une

boîte de dialogue apparaitra, cliquer sur Oui pour afficher les détails des mises à jour

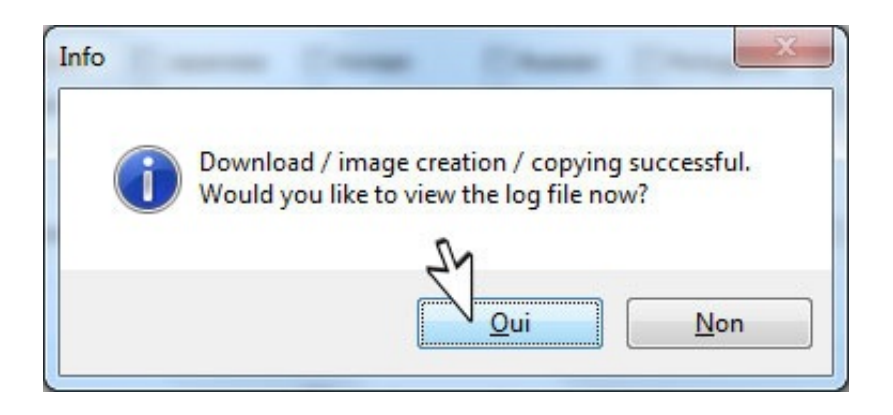

Un document s'ouvrira avec le bloc-notes semblable à celui-ci et indiquera les mises à jours téléchargées

| 📑 download.log - Bloc-notes                                                                                                    |
|----------------------------------------------------------------------------------------------------|
| <pre>Exhint Edition Formst Affichage 1 Info: Starting download (v. 6.5) for w61 glb Info: Option / syttomerror detected Info: Option / syttomerror detected Info: Option / syttomerror detected Info: Option / syttomerror detected Info: Downloaded/validated microsoft XSL processor frontend Info: Downloaded/validated microsoft XSL processor frontend Info: Downloaded/validated microsoft XSL processor frontend Info: Downloaded/validated microsoft XSL processor frontend Info: Downloaded/validated microsoft XSL processor frontend Info: Downloaded/validated microsoft XSL processor frontend Info: Downloaded/validated microsoft XSL processor frontend Info: Downloaded/validated microsoft XSL processor frontend Info: Downloaded/validated microsoft XSL processor from KG glb Inttp://download.windowsupdate.com/msdownload/update/software/secu/2009/90/windows6.1-kb974455-x86_a5baad8fc67ed534008b1262d0415( http://download.windowsupdate.com/msdownload/update/software/secu/2009/09/windows6.1-kb972470-x86_e09d64ff43723b352321559ded623e http://download.windowsupdate.com/msdownload/update/software/secu/2009/09/windows6.1-kb972550-x86_d5d9bc160c58ae21058e9bf9f6efec336 http://download.windowsupdate.com/msdownload/update/software/secu/2009/09/windows6.1-kb97821-x86_b520678a42138e54641f http://download.windowsupdate.com/msdownload/update/software/secu/2009/09/vindows6.1-kb97821-x86_b52069033308ec5464933306 http://download.windowsupdate.com/msdownload/update/software/secu/2009/09/vindows6.1-kb978251-x86_b50c5dae4003338ec24578955cc http://download.windowsupdate.com/msdownload/update/software/uprl/2000/10/windows6.1-kb978251-x86_b50c5dae40333376 http://download.windowsupdate.com/msdownload/update/software/uprl/2000/02/windows6.1-kb97306-x86_fet3260238983576 http://download.windowsupdate.com/msdownload/update/software/uprl/2000/02/windows6.1-kb97306-x86_fet32602494d63b6273855cc http://download.windowsupdate.com/msdownload/update/software/uprl/2000/02/windows6.1-kb97306-x86_fet32602494d63b6273855cc http://download.windowsupdate.com/msdownload/</pre> |
|                                                                                                    |

Maintenant attaquons-nous aux mises à jour de Office 2007, sélectionnez l'onglet Office Suites

Cocher la langue French dans la section Office 2007

Sinon Cochez la case Office XP - 2010 Global pour télécharger toutes les mises à jour pour toutes les différentes versions de Office Cliquer sur le bouton Start

| vnload Microsoft upda                        | ates for           |            |              |                                      |               | Repository info<br>Last download | o<br>d: [None] |  |
|----------------------------------------------|--------------------|------------|--------------|--------------------------------------|---------------|----------------------------------|----------------|--|
| Office XP SP3 + Stati                        | cs                 |            |              |                                      |               |                                  |                |  |
| English Fr                                   | ench               | Spanish    | Japanese     | Korean                               | Russian       | Portuguese                       | 🔲 Brazilian    |  |
| 🔲 German 📃 Du                                | utch               | 📃 Italian  | Chinese (s.) | Chinese (tr.)                        | Polish        | 🔲 Hungarian                      | Czech          |  |
| Swedish Tu                                   | irkish             | Greek      | Arabic       | Hebrew                               | Danish        | Norwegian                        | Finnish        |  |
| Office 2003 SP3 + St                         | atics              |            |              |                                      |               |                                  |                |  |
| English Fr                                   | ench               | Spanish    | Japanese     | Korean                               | Russian       | Portuguese                       | 🔲 Brazilian    |  |
| 🔲 German 📃 Du                                | utch               | 🔲 Italian  | Chinese (s.) | Chinese (tr.)                        | Polish        | 📃 Hungarian                      | Czech          |  |
| Swedish Tu                                   | Irkish             | Greek      | Arabic       | Hebrew                               | 📃 Danish      | Norwegian                        | Finnish        |  |
| Office 2007 SP2 + St                         | atics              |            |              |                                      |               |                                  |                |  |
| English Fr                                   | ench               | Spanish    | Japanese     | Korean                               | Russian       | Portuguese                       | Brazilian      |  |
| 🔲 German 📃 Du                                | utch               | 📃 Italian  | Chinese (s.) | Chinese (tr.)                        | Polish        | Hungarian                        | Czech          |  |
| Swedish Tu                                   | irkish             | Greek      | Arabic       | Hebrew                               | 📃 Danish      | Norwegian                        | Finnish        |  |
| Office Updates XP - 2<br>Global (multilingua | 2010<br>I updates) |            |              |                                      |               |                                  | s F            |  |
| ptions                                       | discatorian        |            |              | Verifi davual                        |               | ~                                |                |  |
| I lookuda Sarvica Daa                        | un ectories        |            |              | Verity dowin                         | Framowork 2   | S CD1 and 4                      |                |  |
| Include Service Pac                          | NS                 | otiala     |              | Include .NET Framework 3.5 SP1 and 4 |               |                                  |                |  |
| include microsoft Se                         | curity Esse        | inuais     |              |                                      | ows Detender  | definitions                      |                |  |
| reate ISO image(s)                           | t and langu        |            |              |                                      | languaga 'oro | an product (v96 [                |                |  |
| CD atials                                    |                    | aye        |              | per selecteu                         | language, cru | ss-product (xoo t                | Jeskiop only)  |  |
| Copy updates for se                          | elected prod       | lucts into |              | Directory:                           |               |                                  |                |  |
|                                              | n download         |            | _            |                                      | _             |                                  | · · · · · ·    |  |

Un tableau noir apparaitra et le téléchargement s'amorcera

À noter que vous devrez valider à quelques reprises les boîtes de dialogues qui apparaitront en cliquant sur Oui, c'est une procédure de vérification de votre version Office tout simplement

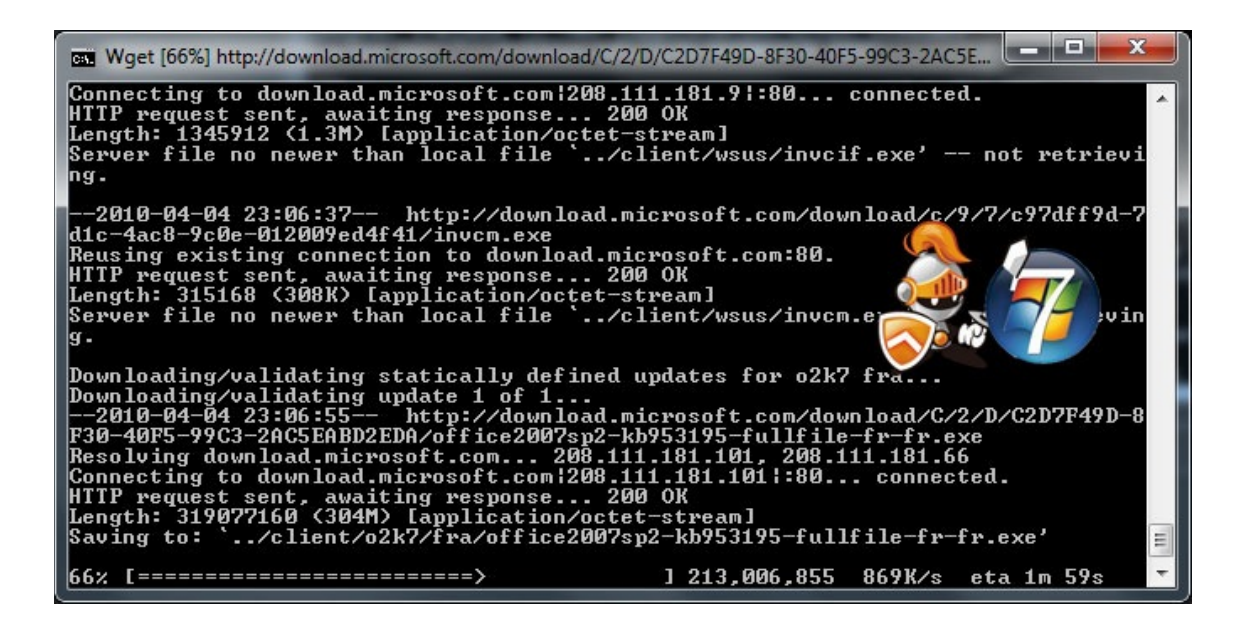

Une fois les mises à jour terminées, WUSU créera une image ISO, veillez donc patienter

| Creating ISO filter for o2k7 fra<br>Creating ISO image\iso\wsusoffline-o2k7-fra.iso<br>Warning: Creating ISO-9660:1999 (version 2) filesystem.<br>Warning: ISO-9660 filenames longer than 31 may cause buffer overflows in the OS.                                                                                                    |
|----------------------------------------------------------------------------------------------------|
|                                                                                                    |
| 2.12% done, estimate finish Sun Apr 04 23:20:01 2010<br>4.24% done, estimate finish Sun Apr 04 23:16:52 2010<br>6.35% done, estimate finish Sun Apr 04 23:15:34 2010<br>8.48% done, estimate finish Sun Apr 04 23:14:54 2010<br>10.59% done, estimate finish Sun Apr 04 23:14:23 2010<br>12.71% done, estimate finish Sun Apr 04 23:14:17 2010<br>14.83% done, estimate finish Sun Apr 04 23:14:17 2010<br>16.95% done, estimate finish Sun Apr 04 23:13:59 2010<br>19.06% done, estimate finish Sun Apr 04 23:13:58 2010 |

Une fois l'image ISO terminée vous devrez cliquer sur Oui de la boîte de dialogue

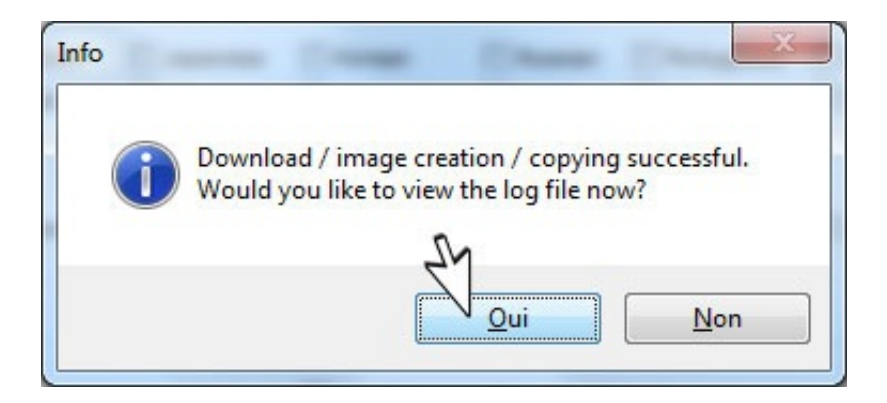

Un fichier s'ouvrira avec le bloc-notes pour vous montrer ce qui a été téléchargé

| 🔄 download.log - Bloc-notes                                                                                                    | x                                                                                |
|----------------------------------------------------------------------------------------------------|----------------------------------------------------------------------------------|
| <pre>Echcier Edition Fgrmat Affichage 1 Info: Starting download (v, 6.5) for w61 glb Info: option /exitonerror detected Warning: Disabling of automatic daylight time setting failed Info: Downloaded/validated Microsoft XSL processor frontend Info: Downloaded/validated most recent files for WSUS functionality Info: Downloaded/validated most recent files for WSUS functionality Info: Downloaded/validated most recent files for WSUS functionality Info: Downloaded/validated most recent files for WSUS functionality Info: Downloaded/validated most recent files for WSUS functionality Info: Downloaded/validated most recent files for WSUS functionality Info: Downloaded/validated most recent files for WSUS functionality Info: Downloaded/validated most recent files for WSUS functionality Info: Downloaded/validated most recent files for WSUS functionality Info: Downloaded/validated mosupdate.com/msdownload/update/software/secu/2009/09/windows6.1-kb974455-x86_a5baad8fc67ed534008b1262d0411 http://download.windowsupdate.com/msdownload/update/software/secu/2010/01/windows6.1-kb97247-x86_a5baad8fc67ed534008b1262d0411 http://download.windowsupdate.com/msdownload/update/software/secu/2010/01/windows6.1-kb97247-x86_a5d300c166c58a2D359ebf64964533 http://download.windowsupdate.com/msdownload/update/software/secu/2010/01/windows6.1-kb97247-x86_b5205988195624645334 http://download.windowsupdate.com/msdownload/update/software/secu/2010/01/windows6.1-kb97247-x86_b52059881956246285364 http://download.windowsupdate.com/msdownload/update/software/secu/2010/01/windows6.1-kb97247-x86_b52059881958264841 http://download.windowsupdate.com/msdownload/update/software/secu/2010/01/windows6.1-kb97247-x86_b52059881948983624789355 http://download.windowsupdate.com/msdownload/update/software/secu/2010/01/windows6.1-kb973467-x86_b520598849848983624789355 http://download.windowsupdate.com/msdownload/update/software/secu/2010/01/windows6.1-kb97362-x86_b52105984984898362478935 http://download.windowsupdate.com/msdownload/update/software/secu/2010/01/windows6</pre> | 5(<br>2)<br>2)<br>2)<br>2)<br>2)<br>2)<br>2)<br>2)<br>2)<br>2)<br>2)<br>2)<br>2) |
| ۹ III                                                                                                    | *                                                                                |

Bon maintenant ou se trouves mes deux images ISO :?:

Réponse: Directement dans un sous répertoire du dossier ou est stocké WSUS

C'est à dire dans le sous répertoire nommé iso, alors ouvrez le tout simplement

| 🕒 🕞 🤜 🦊 « wsusoffline65 🕨                                     | wsusoffline    | ►                         | Rechercher dans : | wsusoffline .       |
|---------------------------------------------------------------|----------------|---------------------------|-------------------|---------------------|
| <u>F</u> ichier <u>E</u> dition <u>A</u> ffichage <u>O</u> ut | ils <u>?</u>   |                           |                   |                     |
| Organiser 🔻 溒 Ouvrir I                                        | nclure dans la | a bibliothèque 🔻 🛛 Partag | er avec 🔻 🚿       | ···· ·              |
| 🛠 Favoris                                                     | <b>^</b>       | Nom                       | Modifié le        | Туре                |
| 🧮 Bureau                                                      |                | 📕 bin                     | 2010-04-04 22:59  | Dossier de fichiers |
| 归 Emplacements récents                                        |                | 📕 client                  | 2010-04-04 23:04  | Dossier de fichiers |
| 🚺 Téléchargements                                             |                | 📕 cmd                     | 2010-03-25 16:50  | Dossier de fichiers |
| -                                                             | =              | 📕 doc                     | 2010-03-25 16:50  | Dossier de fichiers |
| 😹 Biblio ves                                                  | -              | 📙 exclude                 | 2010-03-25 16:50  | Dossier de fichiers |
|                                                               |                | 🍶 iso 📐                   | 2010-04-04 23:12  | Dossier de fichiers |
|                                                               |                | log A                     | 2010-04-04 22:58  | Dossier de fichiers |
|                                                               |                | 🔰 sh                      | 2010-03-25 16:50  | Dossier de fichiers |
| Vidéos                                                        |                | 🍌 static                  | 2010-04-04 22:58  | Dossier de fichiers |
|                                                               |                | 🗼 xslt                    | 2010-03-25 16:50  | Dossier de fichiers |
| 🤣 Groupe résidentiel                                          |                | UpdateGenerator.au3       | 2010-03-24 09:43  | Fichier AU3         |
|                                                               |                | 赛 UpdateGenerator.exe     | 2010-03-25 16:50  | Application         |
| 🖳 Ordinateur                                                  |                | 📋 UpdateGenerator.ini     | 2010-04-04 23:17  | Paramètres de co    |
| 🏭 Disque local (C:)                                           |                |                           |                   |                     |
| 👝 Disque local (D:)                                           |                |                           | III               |                     |

Voici les deux images de mises à jour pour Seven et Office 2007 ou 2010

| 😋 🔵 🗸 🕌 « wsusoffline65 🕨 wsus                                                                                             | soffline ▶ iso 🗖                 | Rechercher       | dans : iso | <mark>ــــــــــــــــــــــــــــــــــــ</mark> |
|----------------------------------------------------------------------------------------------------|----------------------------------|------------------|------------|---------------------------------------------------|
| Eichier Edition Affichage Qutils                                                                                           | 2                                |                  |            |                                                   |
| Organiser 👻 Inclure dans la biblioth                                                                                       | hèque 🔻 🛛 Partager avec 💌 🛛 G    | iraver »         | ÷==        | • 🔟 🔞                                             |
| 🔛 Emplacements récents                                                                                                    | ^ Nom                            | Modifié le       | Туре       | Taille                                            |
| 📕 Téléchargements                                                                                                    | wsusoffline-o2k7-fra.iso         | 2010-04-04 23:13 | ISO Image  | 472 116 Ko                                        |
| <ul> <li>Bibliothèques</li> <li>Documents</li> <li>Images</li> <li>Musique</li> <li>Vidéos</li> <li>Office 2007</li> </ul> | wsusoffline-w61.iso<br>Windows 7 | 2010-04-04 23:03 | ISO Image  | 69 404 Ko                                         |
| I툎 Ordinateur<br>🏭 Disque local (C:)<br>🧫 Disque local (D:)                                                                |                                  |                  |            |                                                   |
| 👝 Disque local (E:)                                                                                                    |                                  |                  |            |                                                   |
| 🛃 Lecteur de CD (H:)                                                                                                    | - (                              | III              |            | •                                                 |
| 2 élément(s)                                                                                                    |                                  |                  |            |                                                   |

Voici le contenu de l'image iso des mises à jour de Office 2007 ou 2010 selon votre version

| <u>F</u> ichier <u>O</u> ptions Ai <u>d</u> e |                     |                                  |           |                 |                     |   |  |  |  |  |
|-----------------------------------------------|---------------------|----------------------------------|-----------|-----------------|---------------------|---|--|--|--|--|
| e: [255,0] File: wsusoffline-o2k7 .iso        | <u>Actualiser</u>   | (a)                              | 0         |                 |                     | ۲ |  |  |  |  |
| B- 🔐 CD                                       | 🗈 🏢 🖧 📩 📩 wsusoffli | 😉 🏢 🟥 🖕 wsusoffline-o2k7-fra.iso |           |                 |                     |   |  |  |  |  |
| Session 1                                     | Nom                 | LBA                              | Taille    | Taille (Octets) | Modifié le          |   |  |  |  |  |
| wou_o2k7_fra                                  | 🔒 bin               | 48                               | 2,00 KB   | 2 048           | 2010-03-25 16:50:12 |   |  |  |  |  |
| wou_o2k7_fra                                  | 📕 cmd               | 49                               | 2,00 KB   | 2 048           | 2010-03-25 16:50:12 |   |  |  |  |  |
|                                               | 🔒 exclude           | 51                               | 2,00 KB   | 2 048           | 2010-03-25 16:50:12 |   |  |  |  |  |
|                                               | 🔒 o2k7              | 53                               | 2,00 KB   | 2 048           | 2010-04-04 23:06:55 |   |  |  |  |  |
|                                               | 📗 ofc               | 56                               | 2,00 KB   | 2 048           | 2010-04-04 23:03:57 |   |  |  |  |  |
|                                               | Dept                | 59                               | 2,00 KB   | 2 048           | 2010-03-25 16:50:12 |   |  |  |  |  |
|                                               | 🐌 static            | 60                               | 2,00 KB   | 2 048           | 2010-03-25 16:50:12 |   |  |  |  |  |
|                                               | \mu wsus            | 62                               | 2,00 KB   | 2 048           | 2010-04-04 23:03:23 |   |  |  |  |  |
| -                                             | autorun.inf         | 64                               | 0,04 KB   | 39              | 2009-07-01 09:24:44 |   |  |  |  |  |
|                                               | 📄 builddate.txt     | 380                              | 0,01 KB   | 13              | 2010-04-04 23:12:54 |   |  |  |  |  |
|                                               | Jpdate.cmd          | 65                               | 0,05 KB   | 50              | 2009-07-01 09:24:44 |   |  |  |  |  |
|                                               | UpdateInstaller.exe | 66                               | 625,61 KB | 640 629         | 2010-03-25 16:50:18 |   |  |  |  |  |
|                                               | UpdateInstaller.ini | 379                              | 0,26 KB   | 266             | 2010-03-24 09:43:00 |   |  |  |  |  |
|                                               |                     |                                  |           |                 |                     |   |  |  |  |  |
|                                               |                     |                                  |           |                 |                     |   |  |  |  |  |

Et voici le contenu de l'image iso des mises à jour de Seven

| <u>F</u> ichier <u>O</u> ptions Ai <u>d</u> e |                             |     |           |                 |                     |   |
|-----------------------------------------------|-----------------------------|-----|-----------|-----------------|---------------------|---|
| e: [255,0] File: wsusoffline-w61 .iso         | ▼ O Actualiser              |     | 0         |                 |                     | ۲ |
| E CD                                          | 😢 🏢 🖽 🤄 wsusoffline-w61.iso |     |           |                 |                     |   |
| Track 01                                      | Nom                         | LBA | Taille    | Taille (Octets) | Modifié le          |   |
| wou_w61                                       | 📕 bin                       | 46  | 2,00 KB   | 2 048           | 2010-03-25 16:50:12 |   |
|                                               | 📕 cmd                       | 47  | 2,00 KB   | 2 048           | 2010-03-25 16:50:12 |   |
|                                               | 📕 exclude                   | 49  | 2,00 KB   | 2 048           | 2010-03-25 16:50:12 |   |
| bin                                           | 🌗 opt                       | 51  | 2,00 KB   | 2 048           | 2010-03-25 16:50:12 |   |
| 🗄 🔒 cmd                                       | 📕 static                    | 52  | 2,00 KB   | 2 048           | 2010-03-25 16:50:12 |   |
| 🕂 🤳 exclude                                   | 🔰 w61                       | 54  | 2,00 KB   | 2 048           | 2010-04-04 23:00:02 |   |
| opt                                           | 📕 wsus                      | 57  | 2,00 KB   | 2 048           | 2010-04-04 23:03:08 |   |
| 🗄 🦾 static                                    | Autorun.inf                 | 59  | 0,04 KB   | 39              | 2009-07-01 09:24:44 |   |
| ė <b></b>                                     | builddate.txt               | 375 | 0,01 KB   | 13              | 2010-04-04 23:03:18 |   |
| gib                                           | 🚳 Update.cmd                | 60  | 0,05 KB   | 50              | 2009-07-01 09:24:44 |   |
| wsus                                          | UpdateInstaller.exe         | 61  | 625,61 KB | 640 629         | 2010-03-25 16:50:18 |   |
|                                               | UpdateInstaller.ini         | 374 | 0,26 KB   | 266             | 2010-03-24 09:43:00 |   |
|                                               |                             |     | 7         |                 |                     |   |
| n - [46 - 46]   01                            |                             |     | 011111    |                 |                     | _ |

Graver donc ces images et vous pourrez les utiliser lorsque vous réinstallerez Seven et Office

Θ